# 全国地质灾害 资质申请报盘软件 使用手册

自然资源部地质勘查管理司 自然资源部信息中心

Ι

# 目录

| 第一章 | ī 系   | 统简介               | 1   |
|-----|-------|-------------------|-----|
| 第−  | -节    | 引言                | 1   |
| 第二  | 二节:   | 本手册适用对象           | 2   |
| 第三  | E节    | 引用标准及文件           | 2   |
| 笹一者 | 于安    | 生装说明              | 3   |
|     | - ~   | . & 66.73         |     |
| 第−  | -节:   | 运行环境              | 3   |
| 1   | 、软    | 7件运行环境            | 3   |
| 2   | 、兼    | E容性设置             | 3   |
| 第二  | _节    | 安装步骤              | 4   |
| 第三  | E节:   | 卸载步骤              | 8   |
| 第三章 | 11 快  | 速应用               | 10  |
| 第−  | -节,   | 快速进入              | 10  |
| 1   | 、启    | 动"全国地质灾害资质申请报盘软件" | 10  |
| 2   | 、新    | f建报盘              | 10  |
| 3   | 、填    | [写申请书             | 13  |
| 4   | 、上    |                   | 13  |
| 5   | 、填    | [写行政审批申请书         | 14  |
| 6   | 、数    | 7据检查              | 15  |
| 7   | 、生    |                   | 16  |
| 第二  | _ 书:  | 操作须知              | 16  |
| 1   | . 申   | 1请书填写             | 16  |
| 2   | 附     |                   | 17  |
|     | • 114 |                   | 1 / |
| 第四章 | ī 全   | :国地质灾害资质申请报盘软件    | 18  |
| 第−  | -节    | 系统主界面             | 18  |
| 第二  | 二节 :  | 报盘数据填写            | 18  |
| 1   | 、新    | f建报盘              | 18  |

| 2、导入报盘    | 20 |
|-----------|----|
| 3、报盘数据内容  | 21 |
| 4、编辑工作业绩  | 27 |
| 5、编辑技术人员  |    |
| 6、编辑设备仪器  |    |
| 7、保存、删除   |    |
| 8、打印      | 35 |
| 9、生成报盘    | 35 |
| 第三节 数据检查  |    |
| 第四节 数据库管理 |    |
| 第五节 帮助    |    |

## 第一章 系统简介

### 第一节 引言

2005年,原国土资源部颁布了《地质灾害危险性评估单位资质管理办法》 (国土资源部令第29号)、《地质灾害治理工程勘查设计施工单位资质管理 办法》(国土资源部令第30号)、《地质灾害治理工程监理单位资质管理办 法》(国土资源部令第31号),自2005年7月1日起施行。2015年,原国 土资源部颁布了《国土资源部关于修改〈地质灾害危险性评估单位资质管理 办法〉等5部规章的决定》(国土资源部令第62号),2019年7月24日, 自然资源部公布施行《自然资源部关于第一批废止和修改的部门规章的决定》 (自然资源部令第5号)。

为贯彻实施管理办法,做好地质灾害资质审批工作,2016年,原国土资 源部下发了《关于地质灾害危险性评估和地质灾害治理工程勘查设计施工监 理甲级资质有关事项的公告》(国土资源部2016年29号),自2017年1 月1日起,启用新的资质报盘软件,由地质灾害资质单位直接向自然资源部 门提出申请。

原国土资源部信息中心根据环境司的要求,按照国土资源部第29、30、 31、62号令的有关规定,采用新的业务指标体系,开发了"全国地质灾害资 质报盘软件"系统,在自然资源部门户网站上提供下载(首页>服务>下载服 务>软件>地质>地质灾害>全国地质灾害资质申请报盘软件(申报单位使用)), 供相关单位准备地质灾害资质申请相关的电子报盘数据。

第1页

#### 第二节 本手册适用对象

本手册适用于需要办理地质灾害资质申请的相关单位以及各级主管部门的管理人员。

本系统的使用人员应具备以下知识:

了解计算机基本知识, 熟悉 Windows 的基本操作;

地质灾害资质申请及管理方面的专业知识。

#### 第三节 引用标准及文件

《地质灾害防治条例》(国务院令第394号)

《地质灾害危险性评估单位资质管理办法》(国土资源部令第29号)

《地质灾害治理工程勘查设计施工单位资质管理办法》(国土资源部令 第 30 号)

《地质灾害治理工程监理单位资质管理办法》(国土资源部令第31号)

《国土资源部关于修改〈地质灾害危险性评估单位资质管理办法〉等5 部规章的决定》(国土资源部令第62号)

《自然资源部关于第一批废止和修改的部门规章的决定》(自然资源部令第5号)

中华人民共和国行政区划代码(GB2260-98)

《企业登记注册类型及代码》

全数字式日期表示法(GB2808-81)

## 第二章 安装说明

全国地质灾害资质申请报盘软件基于.NET Framework 4.0环境进行安装 和运行,目前推出集成.NET 4.0的安装包和未集成.NET4.0的安装包,用户 可根据实际情况选择相应的安装包。

# 第一节 运行环境

1、软件运行环境

操作系统: Windows XP、Windows 7、Windows 8 以及 Windows 10。

软件环境: .NetFramework4.0、Microsoft Office、图像查看软件等。

2、兼容性设置

桌面报盘图标、右键-属性-兼容性,勾选以兼容模式运行这个程序,如 图 2-1。

| 7 全国地质灾害资质申请报盘软件 屠性 <b>王</b>                        |
|-----------------------------------------------------|
| 常规 快捷方式 兼容性 安全 详细信息 以前的版本                           |
| 如果此程序在早期版本的 Windows 上没有问题,而现在出现问题,请选择与该早期版本匹配的兼容模式。 |
| 帮助我选择设置<br><del>茶四時式</del>                          |
| アリ第空描式法行这个程序。                                       |
| Windows XP (Service Pack 3)                         |
| 2223-2223-2223-2223-222-222-222-222-222             |
| □用 256 色运行                                          |
| □用 640 x 480 屏幕分辨率运行                                |
|                                                     |
| □ 祭用泉画元素<br>□ 高 DPI 设罟时禁用泉示缩敌                       |
| 特权等级                                                |
| 回以管理员身份运行此程序                                        |
| 更改所有用户的设置                                           |
| 确定 取消 应用 (A)                                        |

图 2-1 兼容性设置

# 第二节 安装步骤

1、双击"全国地质灾害资质申请报盘软件.exe"图标,软件自动对客户端的安装环境进行检查,若未安装.NET 4.0,则会弹出安装.NET 4.0的提示信息,如图 2-2,若已经安装.NET4.0,软件自动转至安装启动界面,如图 2-4。

| 4.D <del>.X.</del> | <b>莱</b> 伊                              |
|--------------------|-----------------------------------------|
| 17心<br>正在挂起        | 安中<br>Microsoft .NET Framework 4.0 Full |
|                    |                                         |
|                    |                                         |
|                    |                                         |
|                    |                                         |
|                    |                                         |
|                    |                                         |
|                    |                                         |

图 2-2 安装.NET4.0 提示

2、安装.NET 4.0 进度,如图 2-3。

| と   | 国地质灾害资质申请报盘软件 要求在您的计算机上安装以下项目。 请单击"安<br>专"按钮,以开始安装这些必需的项目。 |
|-----|------------------------------------------------------------|
| 状态  | 要件                                                         |
|     |                                                            |
|     |                                                            |
| 在安装 | Microsoft .NET Framework 4.0 Full                          |
| 在安装 | Microsoft .NET Framework 4.0 Full                          |

图 2-3 安装.NET 4.0 进度

3、安装启动界面,如图 2-4,软件自动进行安装前的准备工作。

| 正在准备安装                                                                  |
|-------------------------------------------------------------------------|
| 全国地质灾害资质申请报盘软件 安装程序正在准备<br>InstallShield Wizard,它将引导您完成剩余的安装过程。请<br>稍候。 |
| 正在配置 Windows Installer                                                  |
|                                                                         |
|                                                                         |
|                                                                         |
|                                                                         |

图 2-4 安装启动界面

4、软件安装准备完成后,弹出正式安装界面,如图 2-5,点击"下一步",

继续安装。

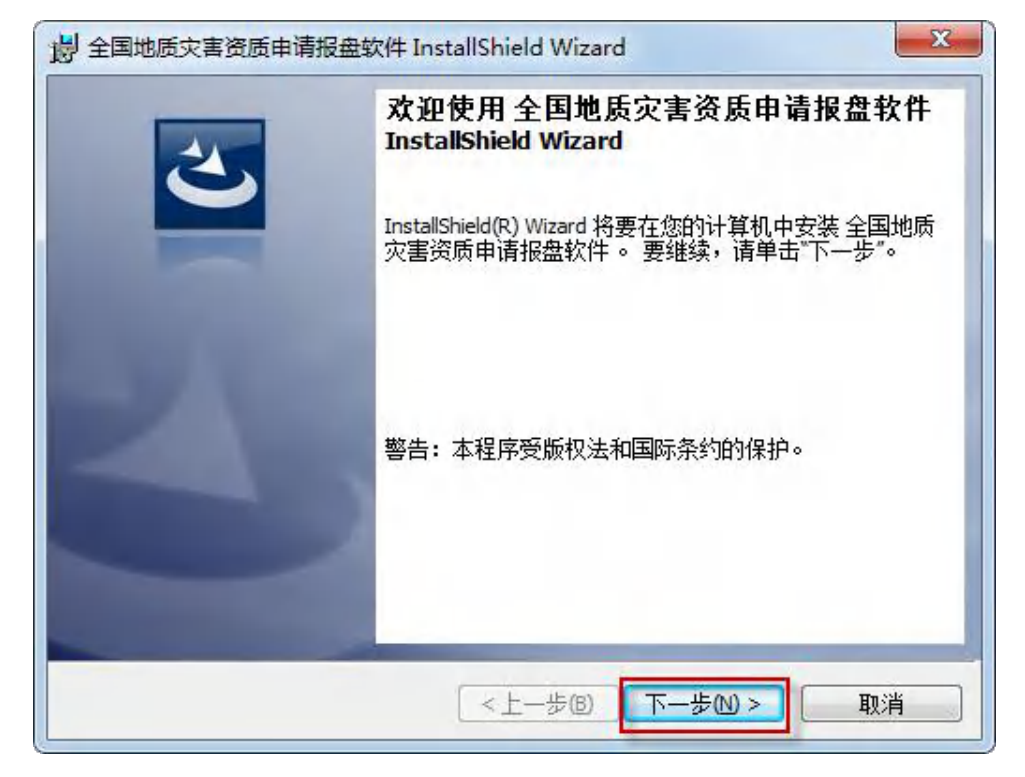

图 2-5 全国地质灾害资质申请报盘安装

5、用户可选择安装路径,如图 2-6,点击"下一步",继续安装。

| 岁 全国地质<br>目的地文  | 該字書资质申请报盘软件 InstallShield Wizard                                      |
|-----------------|-----------------------------------------------------------------------|
| 单击"下            | 一步"安装到此文件夹,或单击"更改"安装到不同的文件夹。                                          |
| D               | 将 全国地质灾害资质申请报盘软件 安装到:<br>C:\Program Files (x86)\全国地质灾害资质申请报盘软件\ 更改(C) |
|                 |                                                                       |
| InstallShield - | <上一步(B) 下一步(N) > 取消                                                   |

图 2-6 选择安装路径

6、如图 2-7,安装前设置完成后,点击"安装",软件自动进行安装,

# 如图 2-8。

| J 全国地质灾害资质申请报盘9          | 次件 InstallShield Wizard |      |
|--------------------------|-------------------------|------|
| 已做好安装程序的准备               |                         | 24   |
| 同导准备开始安装。                |                         |      |
| 要查看或更改任何安装设置             | ,请单击"上一步"。单击"取消"退出问     | 句导。  |
| 10.242.01 000            |                         |      |
| 自則设 <b>立:</b>            |                         |      |
| 女衆奕型:                    |                         |      |
| 典型                       |                         |      |
| 目的地文件夹:                  |                         |      |
| C:\Program Files (x86)\全 | 国地质灾害资质申请报盘软件\          |      |
| 田山信白・                    |                         |      |
| 加/ 信志·<br>姓名: USER-      |                         |      |
| 公司: MS                   |                         |      |
| J<br>stallShield         |                         |      |
|                          | <上一步(B) 安装(C)           | ) 取消 |
|                          | 图 2-7 安装软件              |      |
| 全国地质灾害资质申请报盘             | 次件 InstallShield Wizard |      |
| 正在安奘 全国地质灾害盗剧            | 5由清报盘软件                 | 41   |
|                          |                         |      |

| 17 | InstallShield Wizard 正在安装 全国地质灾害资质申请报盘软件, 请稍<br>候。 这需要几分钟的时间。 |
|----|---------------------------------------------------------------|
|    | 状态:<br>正在复制新文件                                                |
|    |                                                               |
|    |                                                               |
|    |                                                               |
|    |                                                               |
|    |                                                               |

图 2-8 安装进度

7、安装完成后可弹出"InstallShield Wizard 完成"界面,如图 2-9,

点击"完成",完成地灾报盘软件的安装,同时系统桌面自动生成"全国地质灾害资质申请报盘软件"图标。

| 🚽 全国地质灾害资质申请报盘转 | 次件 InstallShield Wizard                                     |
|-----------------|-------------------------------------------------------------|
| 4               | InstallShield Wizard 完成                                     |
|                 | InstallShield Wizard 成功地安装了 全国地质灾害资质申请报<br>盘软件。 单击"完成"退出向导。 |
|                 | <上一步(B) 完成(F) 取消                                            |

图 2-9 安装完成

## 第三节 卸载步骤

1、开始-所有程序,"全国地质灾害资质申请报盘软件"分组下点击"卸载全国地质灾害资质申请报盘软件",可弹出确认删除提示框,如图 2-10。

| Window | ws Inst | aller  |        | × |
|--------|---------|--------|--------|---|
|        |         | 您确定要卸载 | 战此产品吗? |   |
|        | C       | 是(1)   | 否则     |   |

图 2-10 卸载提示

2、点击"是"进入卸载程序,如图 2-11,卸载完成后程序会自动退出。

| 全国地质 | i灾害资质申请排    | 日金软件     |                 |        |
|------|-------------|----------|-----------------|--------|
| P    | Windows 正在酉 | 2置 全国地质灾 | 客告送 一、「「「「「」」」。 | 件,请稍等。 |
| 剩余时  | 间:1秒        |          |                 |        |
| -    |             |          |                 | 取消     |

图 2-11 卸载进度

# 第三章 快速应用

## 第一节 快速进入

1、启动"全国地质灾害资质申请报盘软件"

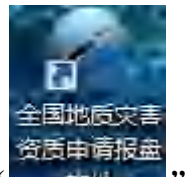

全国地质灾害资质申请报盘软件工具栏由新建、操作、数据库管理和帮助四个模块组成,左侧为危险性评估资质、工程勘查资质、工程设计资质、 工程施工资质和工程监理资质五个资质分组列表,如图 3-1。

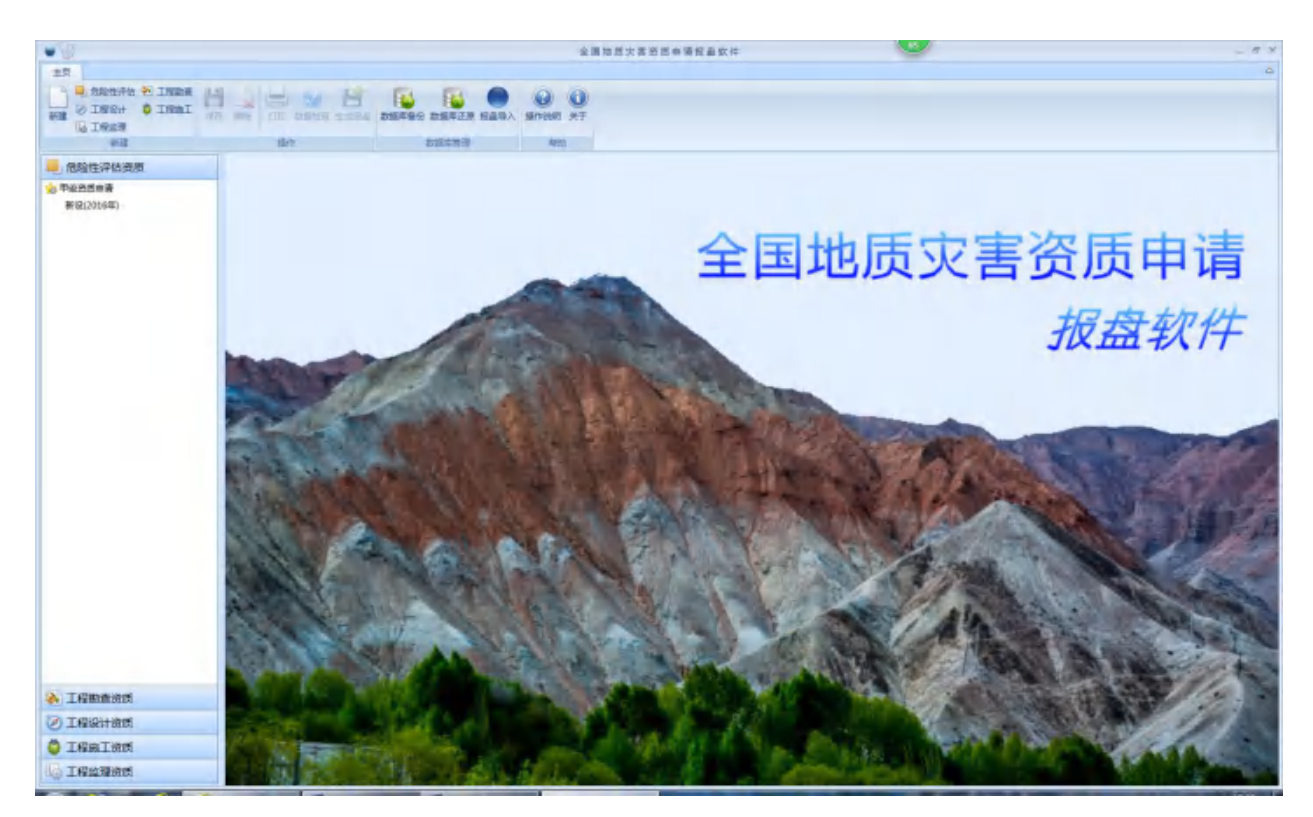

图 3-1 全国地质灾害资质申请报盘软件主界面

2、新建报盘

点击工具栏上的【新建】按钮或者直接点击相关业务类型按钮(如图 3-2),即可新建地质灾害资质申请报盘。

| □ 危险性评估 № 工程勘查<br>新建 ② 工程设计 ◎ 工程施工<br>□ 工程监理 | □ □ □ □ □ □ □ □ □ □ □ □ □ □ □ □ □ □ □ | ● 日本 100 100 100 100 100 100 100 100 100 10 | 2 10<br>操作说明 关于 |
|----------------------------------------------|---------------------------------------|---------------------------------------------|-----------------|
| 新建                                           | 攝作                                    | 数据库管理                                       | 帮助              |

图 3-2 新建地质灾害资质申请

通过【新建】按钮新建报盘,选择相应的资质类别、申请类型和申请等级后,点击"确定",即可新建地质灾害资质申请报盘(如图 3-3)。

| ◉ 危险性评估资质 🔘 工程勘查资质 🔘 工程设 | 计资质 🔘 工程施工资质 🔘 工程监理资质 |
|--------------------------|-----------------------|
| 申请类型                     | 资质等级                  |
| 新设 ② 变更 ② 延续 ② 补证 ③ 注销   | ④ 甲级 〇 乙级 〇 丙级        |

图 3-3 新建地质灾害资质申请

通过相关资质类别按钮新建报盘,资质类别不可编辑,选择申请类型和申请等级后,点击"确定",即可新建地质灾害资质申请报盘(如图 3-4)。

| 新建                       | ×                     |
|--------------------------|-----------------------|
| 资质类别                     |                       |
| 🔵 危险性评估资质 💿 工程勘查资质 🕤 工程设 | 计资质 🔘 工程施工资质 🔘 工程监理资质 |
| 申请类型                     | 资质等级                  |
| ●新设 ② 变更 ② 延续 ③ 补证 ◎ 注销  | ● 甲级 〇 乙级 〇 丙级        |
|                          |                       |
|                          | 确定    取消              |

图 3-4 新建地质灾害资质申请

新建的报盘可在报盘左侧对应的资质类别的列表中查看,如图 3-5。

|                       | 全國均因大黨因其中領域臺软件                                     | _ # × |
|-----------------------|----------------------------------------------------|-------|
|                       |                                                    | ۵     |
|                       | 保存 数時 12回 数据地会主式校会 数据年時台 数据年近期 校会時入 操作的時 天子     国作 |       |
| 📕 危险性评估资质             | · · · · · · · · · · · · · · · · · · ·              |       |
| 6 甲酸塑质素膏<br>整设(2016年) | 0.50+%HR                                           |       |
|                       | 地质灾害资质<br>申请书                                      |       |
|                       | * # # &                                            |       |
| 工程助查资质                |                                                    |       |
| ②工程设计资质               | 8 # 5 8 <sup>*8</sup>                              |       |
| ◎ 工程施工资质              | x 5 x 4                                            |       |
| 16 工程监理资质             | 泡给性评估资质:由语书 附示1-技术人员 则要2-设备设备                      |       |

图 3-5 新建地质灾害资质申请

为了方便用户并且有效利用已有数据,地质灾害资质报盘软件提供单位 基本信息继承机制,新建报盘时可自动读取数据库内最新的单位信息,避免 用户重复录入。

新建资质申请时,按照数据继承规则,若存在可继承信息,则弹出"存 在可以继承的数据信息,是否导入?"提示信息,如图 3-6,选择"是", 新建的报盘将按规则继承相关数据,选择"否",新建空白报盘。

|                                                 | 全国地质灾害进质中调报盘软件                                                       | - # X |
|-------------------------------------------------|----------------------------------------------------------------------|-------|
| 主页                                              |                                                                      | ۵     |
| ● 想给性评估 ● 1程版工<br>新建 ② 工程设计 ◎ 工程版工 保存<br>◎ 1程这種 |                                                                      |       |
| W.E                                             | 最作 数据库管理 帮助                                                          |       |
| - 危险性评估资质                                       | · 國東· 國南说明 新设申请必须附属的材料 第4一页 第4二页 第4三页 第43 网络                         |       |
| 📩 甲级资质申请                                        | ÷                                                                    |       |
| <b>新设(2016年)</b>                                |                                                                      |       |
| 延续(2016年)                                       | 031¥8HM 234¥8HM                                                      |       |
| 安慶(2016年)                                       |                                                                      |       |
|                                                 | 地质灾<br>中<br>(新设)<br>* id * dt %7% ********************************** |       |
| 王程勘查资质                                          |                                                                      |       |
| I程设计资质                                          |                                                                      |       |
| 工程施工资质                                          | ■ ● ■ 目<br>重 希 編 号 【北池近将池平仮】第2000001号 ▼                              |       |
| 100 工程监理资质                                      | 詹姆性评估资质·亲谓书 附表1-技术人员 附表2-设备仪器                                        |       |

图 3-6 数据继承提示

3、填写申请书

按照申请书的样式,参照填写说明(如图 3-7),分别填写首页、第一 页、第二页、第三页、第四页、附表一——技术人员和附表二——设备仪器。

| •                    | 全国地域灾害贸货申请报量软件                                                               | - # X    |
|----------------------|------------------------------------------------------------------------------|----------|
| 主页                   |                                                                              | 0        |
| ARE O INCATO O INCAT |                                                                              |          |
|                      |                                                                              |          |
| — 燈糧性评估资质            |                                                                              | 1        |
| 一日 中級資质申请            | <b>肯定说</b> 服                                                                 | -        |
| 聯(設(2016年)           |                                                                              |          |
|                      | 1 网络教师一学一般女教师学会说,这些你生活了,不是这些的事实还是一个通知的,不必知道这                                 |          |
|                      | 2. 申請单位: 应该完全称并加盖印度, 与单位名称一致,                                                |          |
|                      | 5. 单位名称:应该写全称,企业法人名称应与《企业法人营业执限》一款;事业法人名称应与《事业法人登记正                          |          |
|                      |                                                                              |          |
|                      | 2.<br>2. 2. 2. 2. 2. 2. 2. 2. 2. 2. 2. 2. 2. 2                               |          |
|                      | 5. 法定代表人:企业法定代表人应与《企业法人营业执踪》一致:要业法人代表人应与《要业法人登记证书》一                          |          |
|                      | 6. 熙称:应该写全称,企业法人名称应与(企业法人营业执择)一款;事业法人名称应与(事业法人登记证书)一                         |          |
|                      | Ð.                                                                           | -        |
|                      | 7. 电话、传真:应与长途区号-电话号码、长途区号-传真号码方式填写。                                          |          |
|                      | 9. 最短期時代最上述写事业单位组织机构代码正成全型法人营业执照编号。                                          |          |
|                      | 10. 单位算合:应该写成立时间, 让务范围, 主要地感灾害工作经历与业绩, 职业储蓄、通纪宁法等情况, 获奖的, 应附属获取证明, 如空间不足可附负。 |          |
|                      | 11. 技术人员:应按《商,中级技术人员名单》(申请1的)第1)中的列码使专业商,中级技术人员小计,会并数项<br>写。                 |          |
| 工程助查资质               | 12. 设备仪器: 应按《设备仪器语单》(申请书附表2)中所列各尚设备仪器的合计数值写。                                 |          |
| ② 工程设计资质             | 13. 金操植物研算: 安徽有天堂实理场,其中项目积模中,评估资质分为一、二、三评估,其经资质分为大、中、小型项目。                   |          |
| ◎ 工程施工资质             | 14. 医腺管膜中静、安定管膜中静;无能表单小层次肌肉。<br>15. 风微情况:按探询关系单要次循环。                         | <b>.</b> |
| しる 工程监理资质            | 急能做评估资质·申请书 附表1-技术人员 附表2-设备仪器                                                |          |

图 3-7 填写说明

4、上传附件材料

参照"XX申请必须附具的材料"(如图 3-8)说明,上传资质申请的附件材料(如图 3-9)。

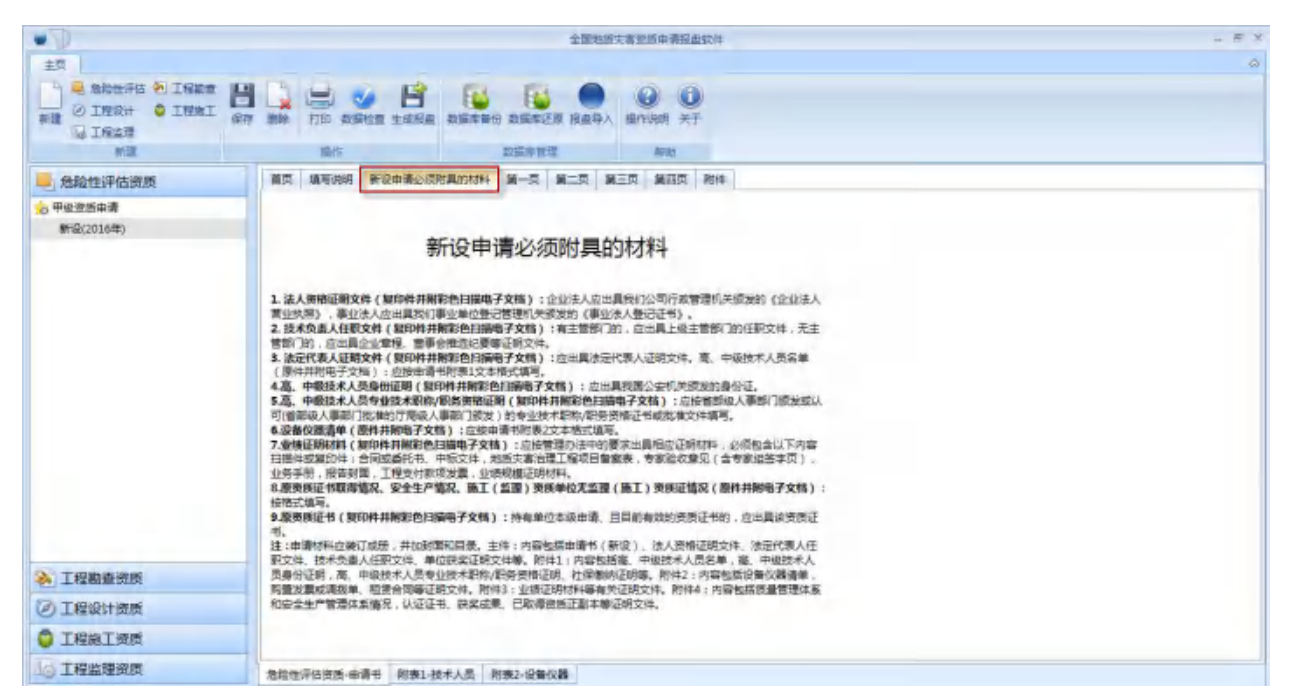

图 3-8 申请必须附具的材料

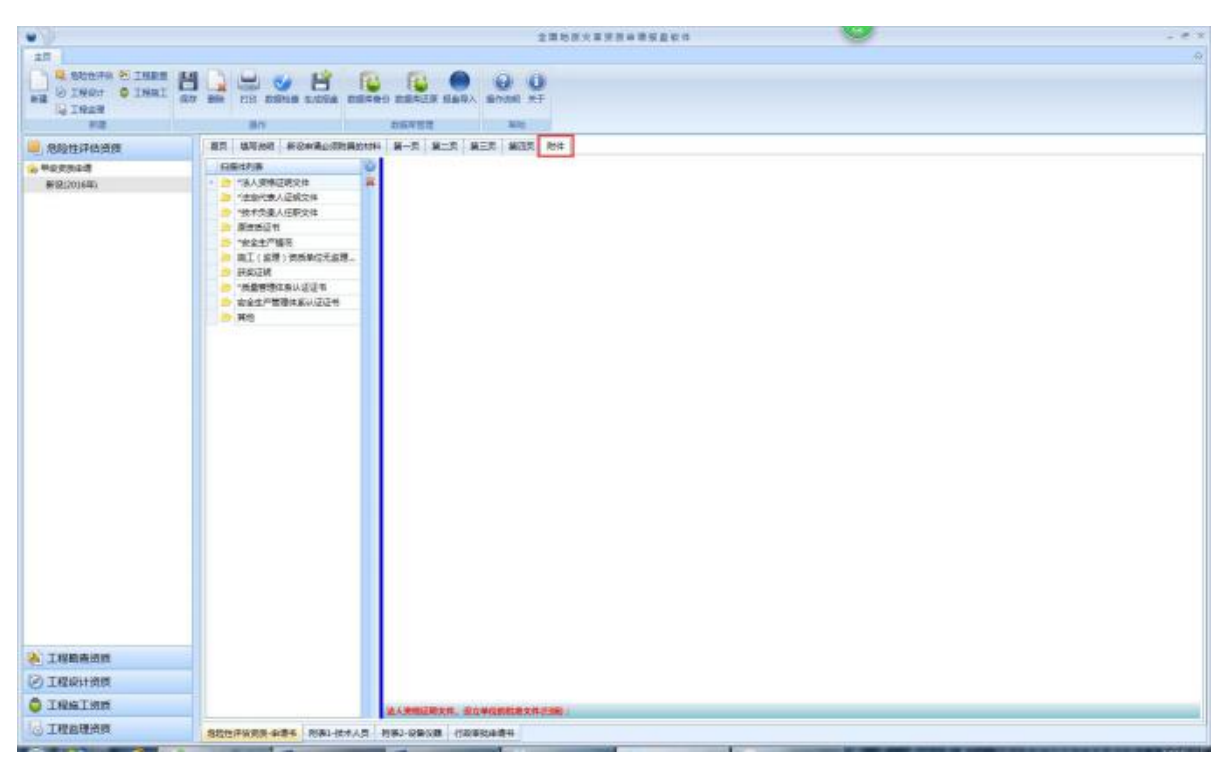

图 3-9 资质申请的附件材料

#### 5、填写行政审批申请书

按照自然资源部政务大厅的要求,所有报部政务大厅的申请材料均须填 写"行政审批申请书"(如图 3-10)。

| e D                 |          |               |                |             |            |    | 1日開設備設計 | 9a |  |
|---------------------|----------|---------------|----------------|-------------|------------|----|---------|----|--|
| 1                   |          |               |                |             |            |    |         |    |  |
| O INGH O INGT       |          | 100           | 8              |             | 00         |    |         |    |  |
| IN THEM             | 1875 200 | HE DIRE       | 1 2468 26699 2 | MEETA EROV  | BOHN AT    |    |         |    |  |
| #12                 | 100      | 9.5           | 22             | <b>新生物理</b> | 816        |    |         |    |  |
| 危险性评估资质             |          | #位后行          | 5              |             | 18人代表      |    |         |    |  |
| 中級共活曲第<br>第12(206年) |          | #12934        |                |             |            |    |         |    |  |
|                     |          | 2045          |                |             | 100        |    |         |    |  |
|                     | :        | 97648         |                |             | 1          | 10 |         |    |  |
|                     | 1        | 備形代現人         |                | A11280      |            |    | 1       |    |  |
|                     | -        | (84           |                |             |            |    |         |    |  |
|                     |          | F5.45         |                |             | 218        | V. |         |    |  |
|                     |          | 4764          |                |             | 118        |    |         |    |  |
|                     | -        | (1923)        |                |             | 1          |    |         |    |  |
|                     |          | 808           |                |             | Roax       | +8 | 1       |    |  |
|                     | 6        | assdize.      |                | nins/Per    | 19.<br>19. | 1  |         |    |  |
|                     | 6        | 0784480       |                | XX8800704   |            |    |         |    |  |
|                     | 10       | 48800967<br>K |                | NG (   Rida |            |    |         |    |  |
| N INMANA            |          |               |                |             |            |    |         |    |  |
| ) INRURA            |          |               |                |             |            |    |         |    |  |
| INSING              |          |               |                |             |            |    |         |    |  |
| 工程品現成常              | -        | A MUSIC LINE  |                |             |            |    |         |    |  |

图 3-10 行政审批申请书

6、数据检查

申请信息填写完成后,点击工具栏中【数据检查】按钮,软件将对申请 书的必填项、字段长度、附件是否上传、人员超龄等信息进行检查。检查通 过则弹出"检查通过"的提示信息,检查不通过则弹出"数据检查结果"信 息,如图 3-11。点击左下角"保存检查结果"按钮,将以Excel(.xls)文件 的格式进行导出保存。

|      |       | 拖动列标题到此处,根据该列分 | 8    |
|------|-------|----------------|------|
| 序号   | 检查规则  | 检查项            | 检查结果 |
| 1 :  | 字段必埴  | 法定代表人          | 未填写  |
| 2 :  | 字段必填  | 法定代表人职务        | 未填写  |
| 3 :  | 字段必填  | 法定代表人职称        | 未填写  |
| 4 :  | 字段必填  | 技术负责人          | 未填写  |
| 5 3  | 字段必填  | 技术负责人职务        | 未填写  |
| 6 3  | 字段必填  | 技术负责人职称        | 未填写  |
| 7 :  | 字段必埴  | 地址             | 未填写  |
| 8 :  | 字段必填  | 邮编             | 未填写  |
| 9 :  | 字段必填  | 电话             | 未填写  |
| 10 : | 字段必填  | 传真             | 未填写  |
| 11 . | 今户小公古 | Email          | 土店官  |

图 3-11 检查结果

7、生成报盘

点击工具栏【生成报盘】按钮,将检查合格的申请信息生成报盘文件 (Access(.mdb)数据库),用于资质申报。生成报盘前将对申请信息再次进 行数据检查,通过则生成报盘,否则弹出检查结果列表。

## 第二节 操作须知

1、申请书填写

(1)对于文本内容,软件中均有允许输入字数限制的提示,请按照相应提示输入相关内容。

(2)申请书第二页内容将由"附表一——技术人员"和"附表二——设备仪器"中自动提取,用户无需填写。

(3) 技术人员与仪器设备支持 excel 模板一键导入功能。用户点击"模板下载"按钮下载"技术人员模板.xls"模板文件,按照模板的要求填写技

术人员基本信息,点击"模板导入"按钮导入技术人员模板文件。

2、附件上传

(1) 附件支持 PDF、PNG、JPEG、JPG 等格式

(2)图片格式附件大小应小于 200K。

# 第四章 全国地质灾害资质申请报盘软件

## 第一节 系统主界面

打开报盘软件,系统主界面如图 4-1。

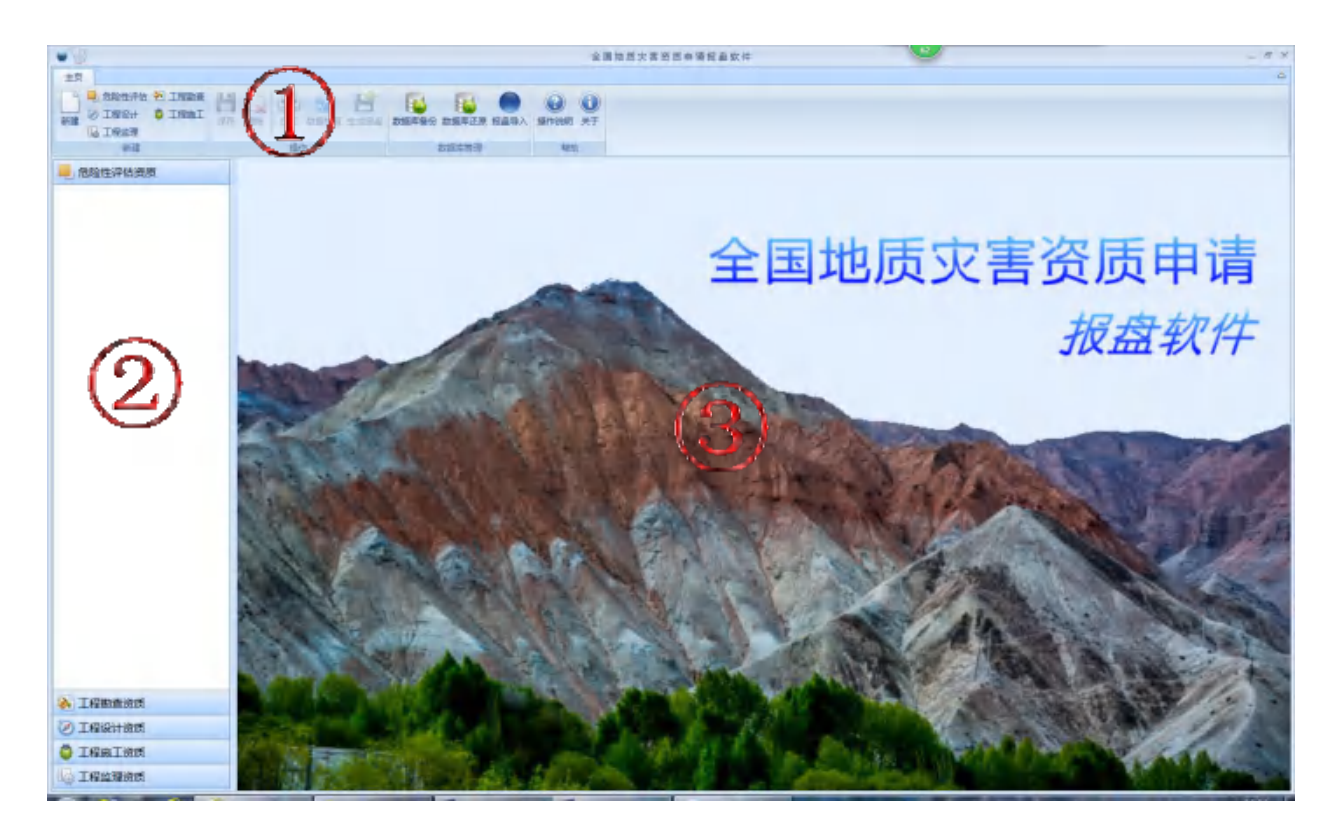

图 4-1 系统主界面

系统主要分为三个区域:

(1) 工具栏: 主要包括新建、操作、数据库管理和帮助等。

(2) 索引区: 报盘数据按照资质类别分类列表显示

(3)数据区。

# 第二节 报盘数据填写

1、新建报盘

点击工具栏上的【新建】按钮或者直接点击相关业务类型按钮(如图

4-2),即可新建地质灾害资质申请报盘。

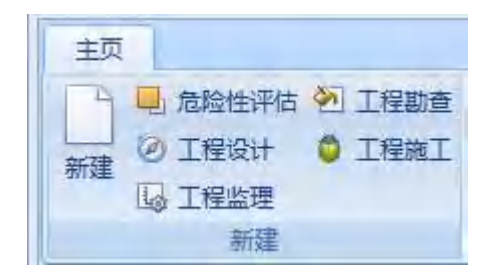

图 4-2 新建地质灾害资质申请

通过【新建】按钮新建报盘,选择相应的资质类别、申请类型和申请等级后,点击"确定",即可新建地质灾害资质申请报盘(如图 4-3)。

| 呈监理资质 | 计资质 🔘 工程施工资质 🔘 工程监理 | )危险性评估资质 🔘 工程勘查资质 🔘 工程设 |
|-------|---------------------|-------------------------|
|       | 资质等级                | 请类型                     |
|       | ● 甲级 〇 乙级 〇 丙级      | 新设 🔘 变更 🔵 延续 🔘 补证 🔘 注销  |
|       | ● 甲级 〇 乙级 〇 丙级      | 新设 🔘 变更 🔵 延续 🔘 补证 🔘 注销  |

图 4-3 新建地质灾害资质申请

通过相关资质类别按钮新建报盘,资质类别不可编辑,选择申请类型和申请等级后,点击"确定",即可新建地质灾害资质申请报盘(如图 4-4)。

| 新建                       | ×                     |
|--------------------------|-----------------------|
| 资质类别                     |                       |
| 🔵 危险性评估资质 💿 工程勘查资质 🔘 工程设 | 计资质 🔘 工程施工资质 🔘 工程监理资质 |
| 申请类型                     | 资质等级                  |
| ◎新设 ◎ 变更 ◎ 延续 ◎ 补证 ◎ 注销  | ● 甲级 〇 乙级 〇 丙级        |
|                          |                       |
|                          | 确定取消                  |

图 4-4 新建地质灾害资质申请

新建的报盘可在报盘左侧对应的资质类别的列表中查看,如图 4-5。

|                                                              | 全國和武士憲的武士憲領國並將                          | _ # × |
|--------------------------------------------------------------|-----------------------------------------|-------|
| 主页                                                           |                                         | ۵     |
| STE O INGI<br>O INGI<br>O INGI<br>O INGI<br>O INGI<br>O INGI | H C C C C C C C C C C C C C C C C C C C |       |
| HB                                                           | 10/5 X20/1012 410                       |       |
| 🦊 危险性评估资质                                                    | 當反 加利法時 新会市場公園市局的和料 第一页 第三页 第三页 第四页 相件  |       |
| 10 年後255年初<br>新说(2016年)                                      | 0.59+818 S4+818                         |       |
|                                                              | 地质灾害资质<br>申请书。<br>(新设)                  |       |
|                                                              | ****                                    |       |
|                                                              |                                         |       |
|                                                              | 夏夏夏美游 在和如开始 一                           |       |
| 王程助查资质                                                       |                                         |       |
| ② 工程设计资质                                                     |                                         |       |
| I程施工资质                                                       | ¥ 5 2 4                                 |       |
| 16 工程监理资质                                                    | 危险性评估资质-由谐书 射振1-技术人员 射振2-设备仪器           |       |

图 4-5 新建地质灾害资质申请

2、导入报盘

点击工具栏【报盘导入】按钮,可将已存在的报盘导入软件数据库中。 支持单一导入或批量导入,当数据库中存在相同的申请时,则弹出对话框提 示是否导入或替换,如图 4-7。

|                                      | 全國地质支書證版中導級曲软件                                 | - # X |
|--------------------------------------|------------------------------------------------|-------|
| 主页                                   |                                                | ۵     |
|                                      |                                                |       |
| - 危险性评估资质                            | 11页 14月7月1日 新设由请公顷附具的材料 第一页 第二页 第三页 第三页 第三页    |       |
| ☆ 甲級改善申請<br>新设(2016年)                |                                                |       |
|                                      | (現在1827) 中 線 单 松 (北京航宇武道新芸術演員会句) 要 編 条 創 地址批评性 |       |
| 🔌 工程勘查资质                             |                                                |       |
| ② 工程设计资质                             | <b>東京市第</b> 1世紀                                |       |
| I程施工资质                               | 歴 度 度<br>値 非 論 与<br>【 完全法子法学校】第2001001号<br>・   |       |
| □□□□□□□□□□□□□□□□□□□□□□□□□□□□□□□□□□□□ | 含物性原位物质。由源书 影表1-技术人员 影表2-设备仪器                  |       |

图 4-6 报盘导入

3、报盘数据内容

全国地质灾害资质申请报盘填写内容包含:资质申请书、附件材料、高中级技术人员清单、设备仪器清单和行政审批申请书。

(1)资质申请书

以新设为例,资质申请书共有7页。

封页:填写申请单位、资质类别、资质等级、原证书编号和填表日期。

| 收            | 到申               | 清日         | 明 受理申请日期    | 8 |
|--------------|------------------|------------|-------------|---|
|              |                  |            | 地质灾害资质 申请书  |   |
| 请            | <mark>ب</mark> ً | 位          | (新设)        |   |
| 厨            | 类                | 别          | 施工          |   |
| 闏            | 等                | 級          | 甲级          |   |
| 【<br>3<br>:书 | 新                | <b>殿</b> 号 |             |   |
| . ==         | B                | 期          | 2016年12月28日 |   |

图 4-7 资质申请书封页

填写说明: 详细介绍了申请书相关内容的填写要求, 用户填写表单前需 第21页

#### 认真阅读。

#### 填写说明

1. 申请书:一式一份并附电子文档,必须如实填写,不得涂改和弄虚作假,一律打印,不收复印件。 2. 申请单位:应填写全称并加盖印章,与单位名称一致。 3. 单位名称: 应填写全称, 企业法人名称应与《企业法人营业执照》一致;事业法人名称应与《事业法人登记证 书》一致。 4. 地址:应填写全称,企业法人地址应与《企业法人营业执照》一致:事业法人地址应与《事业法人登记证书》一 致。 5. 法定代表人:企业法定代表人应与《企业法人营业执照》一致;事业法定代表人应与《事业法人登记证书》一 致。 6. 职称:应按有效的专业技术职称/职务资格证书或批准文件填写。 7. 电话、传真:应按长途区号-电话号码、长途区号-传真号码的方式填写。 8. 单位性质:事业法人应按事业填写、企业法人按企业填写。 9. 统一社会信用代码或组织机构代码:填写事业单位组织机构代码证或企业法人营业执照编号。 10. 单位简介:应请写成立时间、业务范围、主要地质灾害工作经历与业绩、职业信誉、遵纪守法等情况,获奖 的;应附具获奖证明。如空间不够,可另附页。 11. 技术人员:应按《高、中级技术人员名单》(申请书附表1)中附列各类专业高、中级技术人员小计、合计数值 写. 12. 设备仪器:应按《设备仪器清单》(申请书附表2)中所列各类设备仪器的合计数填写。 13. 业绩证明材料:按照有关要求填写,其中项目规模中,评估资质分为一,二、三级评估,其他资质分为大、 中、小型项目。 14. 质量管理体系、安全管理体系:按照表单要求填写。 15. 其他情况:按照有关表单要求填写。 16.原资质证书编号:应按单位本级申请、有效资质证书编号填写。

图 4-8 资质申请书填写说明

新设申请必须附具的材料:详细介绍了资质申请对于附件的具体要求,

用户填写表单前需认真阅读。

| 新设申请必须附具的材料                                                                                                    |
|----------------------------------------------------------------------------------------------------|
| 1. 法人资格证明文件(复印件并解彩色扫描电子文档): 企业法人应出具会国工商行政管理机关或发的《企业法人<br>营业块赋》 ,事业法人应出具我国事业单位登记管理机关颁发的《事业法人登记证书》,                                                                                                    |
| 2. 法定代表人证明文件(复印件开始彩色月描电子文档)应应具法定代表人证明文件。<br>3. 技术负责人任职文件(复印件开始彩色月描电子文档):有主管部门的,应应是上级主管部门的任职文件,完主<br>营衙门的,应应具企业重程。宣事会推进纪要等证明文件。                                                                                                    |
| 4.高.中级技术人员身份证明(复印件并附彩色扫描电子文档):应出具领国公委机关现发的身份证。 5.高、中级技术人员专业技术职称/职务资格证明(复印件并附彩色扫描电子文档):应按曾部设人事部门顶发载从 习(省部级人事部门批准的厅局级人事部门颁发丨的专业技术职称/职务资格证书或批准文件填写。                                                                                                    |
| 5.设备仪器清单(歷件并附电子文档):应按申请书附表2文本指式填写。 7.坐绩证明材料(复印件并附彩色扫描电子文档):应按管理办法中的要求出具相应证明材料、必须包含以下内容 扫屉件或复印件:合同或委托书、中标文件,她质灾害治理工程项目备需要,专家验收登见(含专家组签字页)。                                                                                                    |
| 业务手册,报告封面,工程支付款项发票,业绩规模证明材料,如有工程支付款项发票请提供。<br>8.废资质证书取得错况、安全生产错况、施工(监理)资质单位无监理(施工)资质证错况(原件并附电子文档):<br>按据式填写。                                                                                                    |
| 9.腹资质证书(复印件并解彩色扫描电子文档):持有单位本级由请,且目前有效的资质证书的,应出具读资质证书。                                                                                                    |
| 注:申请材料应装订成册,并加封面和目录。主件:内容包括申请书(新设)。法人资格证明文件、法定代表人任<br>职文件、技术负责人任职文件、单位获奖证明文件等。附件1:内容包括高、中级技术人员名单、高、中级技术人<br>员身份证明 局、中级技术人员等业技术职称/新等资格证明、社保敏的证明等。附件2:内容包括设备议器语单<br>购置发票或调拨单、相信合同等证明文件,附件3:业绩证明材料等有关证明文件。附件4;内容包括设备管理体系<br>和100余年常错误长利用2 10元半、定定时是、已取得等可到计等证明文件。附件4;内容包括后量管理体系                                                                                                    |
| And while restrictions and a support of the support of the support |

图 4-9 资质申请书必须附具的材料

|      | 单位<br>名称 |    |    | 14        |   | 6   |                         |    |  |
|------|----------|----|----|-----------|---|-----|-------------------------|----|--|
|      | 法定       |    | 职务 |           |   | 技术  |                         | 职务 |  |
|      | 代表人      | 表人 |    |           | • | 负责人 | <u>_</u>                | 职称 |  |
| 基本信  | 地址       |    |    |           |   |     | 邮编                      |    |  |
| 况    | 电话       |    |    | 传真        |   |     | E-mail                  |    |  |
|      | 单位<br>属性 |    | *  | 所属<br>行政区 |   | Ŧ   | 统一社会信<br>用代码或组<br>织机构代码 |    |  |
|      | 联系人      |    |    | 电话        |   |     | 手机                      |    |  |
|      |          |    |    |           |   |     |                         |    |  |
| 单位简介 |          |    |    |           |   |     |                         |    |  |

第一页:填写申请单位的基本信息

图 4-10 资质申请第一页

第二页:专业技术人员、设备仪器的统计信息。该页数据由技术人员清 单和设备仪器清单自动统计,用户不需填写。

|     | 专业学                | 31             | 高级(人) | 中级(人)   | 初级(人) | 合计(人) |
|-----|--------------------|----------------|-------|---------|-------|-------|
|     | 工程地                | 1.E            |       |         |       |       |
|     | 水文地                | ığ.            |       |         |       |       |
|     | 环境地                | 质              |       |         |       |       |
|     | 岩土工                | 雇              |       |         |       |       |
| 专业技 | 结构设                | tt             |       |         |       |       |
| 术人  | 工程测                | 量              |       |         |       |       |
| 2   | 工程服                | 算              |       |         |       |       |
|     | 其他相                | 送<br>送         |       |         |       |       |
|     | 总计()               | K)             |       |         |       |       |
|     | 从事地质灾害<br>5年及以上人员( | 防治工作<br>仅评估资质) |       |         |       |       |
|     | 类别                 | 单位             | 数量    | 类别      | 单位    | 数量    |
|     | 野外调查设备             | 台/赛            |       | 质量检查设备  | 台/赛   |       |
| 设   | 监测测试设备             | 台/赛            |       | 混蜒土搅拌设备 | 台/赛   |       |
| 留仪器 | 计算机及制图             | 台/賽            |       | 钢筋制作设备  | 台/赛   |       |
|     | 测量定位设备             | 台/赛            |       | 吊装设备    | 台/赛   |       |
|     | 物探钻探设备             | 台/赛            |       | 设计软件    | 台/赛   |       |

图 4-11 资质申请第二页

第三页:工作业绩情况

| • B         |                                        | 金属地质灾害资质申请并               | 直载件                |                         |               |              | 1.4.3          |
|-------------|----------------------------------------|---------------------------|--------------------|-------------------------|---------------|--------------|----------------|
| 1R          |                                        |                           |                    |                         |               |              | .9             |
| SE GIESS    | n 🛤 EIG DECE SANE DERES DE             |                           |                    |                         |               |              |                |
| 80          | 50 205                                 | UNIT MAL                  | -                  |                         |               |              |                |
| 希證性評估證例     | AC MERS RODDORLINH M-                  |                           | 804                |                         |               |              |                |
| 🍋 工程動產資源    |                                        | AND A DECK OF A DECK OF A | Distant Laboration | 200 - 1 March 1 Mar 1 V | Manager Train | In the state | Tatio          |
| 60 甲基州西南    | →市 市田県市 至土市県<br>+ 1 北京市通州区北下,北京市通州区城市。 | 2011年12月 2000             | 王平 · ·             | 5000                    | 50000         | 大型           | 之序的中的美华建造州的下餐。 |
| (第1役(2016年) | 2 安和時州均下管闭。 時代始管理                      | 2013年01月 1500             | 10 R               | 3000                    | 30000         | 大型           | 北京政学家选择建制州管河系统 |
|             |                                        |                           |                    |                         |               |              |                |
| C) IRIQHINE |                                        |                           |                    |                         |               |              |                |
| ◎ 工程向工资质    |                                        |                           |                    |                         |               |              |                |
| 10 工程监理资质   | 工程数量资源-由清书 附录1-技术人员 附表2-设计             | 808 (Statum #5            |                    |                         |               |              |                |

图 4-12 资质申请第三页

第四页:填写质量管理体系、安全生产管理体系和地质灾害资质单位其 他情况。

|                       |              | 发证机关      | 管理制度        | 质量管理体系认证情况  | 兄」其他       |  |  |
|-----------------------|--------------|-----------|-------------|-------------|------------|--|--|
| <b>质量</b><br>管理<br>体系 | 输入内容         | 顺100字以内   | 输入内容须100字以内 | 输入内容须100字以内 | 输入内容须80字以内 |  |  |
|                       |              |           |             | 制度          |            |  |  |
| 安全<br>生产<br>理<br>係    | 输入内容         | 颍400李以内   |             |             |            |  |  |
|                       | 原资质证<br>书编号  |           |             |             |            |  |  |
|                       | 资质证书<br>取得情况 | 输入内容须400岁 | 以内          |             |            |  |  |
| 地灾资单其情                | 安全生产情况       | 氟入内容须400字 | 以内          |             |            |  |  |
|                       |              |           |             |             |            |  |  |

图 4-13 资质申请第四页

# (2)附件

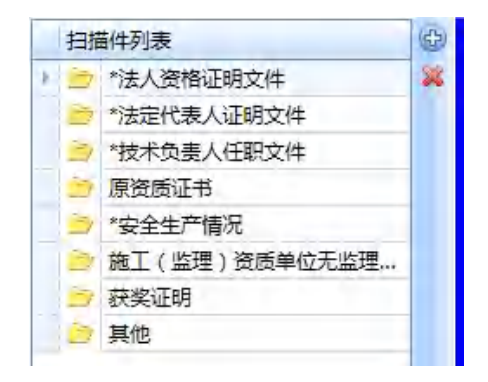

图 4-13 资质申请附件

# (3) 技术人员

|                                                      |        |               |          |       |               | 全国地质灾          | 客资质由请报盘软件      |       |       |           |       |        | - 8.7 |
|------------------------------------------------------|--------|---------------|----------|-------|---------------|----------------|----------------|-------|-------|-----------|-------|--------|-------|
| ER<br>Altripic Minks<br>Siz<br>O IROH O IRAI<br>GRAN | 800 7  | 780 教師全部      | 1 2.458A | 235.5 | NO DERS       | RESA           | 0 0<br>8088 87 |       |       |           |       |        | 0     |
| 12                                                   |        | 59/1          |          |       | <b>双加车</b> 田1 | 8              | 412            |       |       |           |       |        |       |
| → 危险性评估资质                                            | 技术人员   | 减表洗明          |          |       |               |                |                |       |       |           |       |        |       |
| 😠 甲级流货申请                                             | 0 1810 |               | . 88     | 清空    | 2 植板带入        | 11 下氣積板        | 过速: 人员名称       |       |       |           |       |        | 思人取:8 |
| <b>新設(2016年)</b>                                     |        | 112           | -        | 10.00 | 80            | an.            | 開校学习情          | 12    |       | 专业技术职称/职务 | 资格    | 从事地质灾害 |       |
|                                                      | 10-2   | 12.44         | citon.   |       | 37.0          | 4.9            | 举业院校           | 中业时间  | 16-12 | 专业        | 任职时间  | 防治工作年程 |       |
|                                                      | + 1    | 1.0           | 男        | 26    |               | 10000          | 潘华大学           | 2011年 | 魔级    | 工程地质      | 2011年 | 5      |       |
|                                                      | 2      |               |          | 27    |               |                | 北京大学           | 2012年 | 中級    | 水文地质      | 2013年 | 6      |       |
|                                                      | 3      |               | 女        | 49    |               | 5              | 浙江大学           | 2015年 | 8048  | 57-横地波    | 2015年 | 2      |       |
|                                                      | 4      |               |          | 41    | -             |                | 甲國人民大学         | 2014年 | 8048  | 報士工程      | 2015年 | 2      |       |
|                                                      | 5      |               | R        | 41    |               |                | 北京航空航天大学       | 2013年 | 中級    | MRURH     | 2013年 | 7      |       |
|                                                      | 0      |               | 2        | 38    |               |                | 北京和位大学         | 20124 | NUS2  | TRACK     | 20124 | 1      |       |
|                                                      | ,      | in the second |          | 43    |               |                | 原山大子<br>课化十学   | 20114 | 100   | 100000    | 20114 | 3      |       |
|                                                      |        |               |          |       |               |                |                |       |       |           |       |        |       |
| 王程期查资质                                               |        |               |          |       |               |                |                |       |       |           |       |        |       |
| ② 工程设计资质                                             |        |               |          |       |               |                |                |       |       |           |       |        |       |
| ◎ 工程施工资质                                             | 4      |               |          |       |               |                |                |       |       |           |       |        |       |
| <b>1</b> 工程监理资质                                      | 思始性评论  | 12.00 m       | 阿泰1-8    | 2大大党  | P1982-1284    | 2.88 (Fill) #7 | 2年通书           |       |       |           |       |        |       |

图 4-14 技术人员清单

(4) 设备仪器

| •7                                                                                                    |              | 全国地质灾害资质中国                     | 报盘软件     |    |         | - # X |
|----------------------------------------------------------------------------------------------------|--------------|--------------------------------|----------|----|---------|-------|
| 1923<br>1923<br>1925<br>1925<br>1925 |              | E 生成股盘 数据车等份 数据车运用 投展与入 操作说明 : | 0<br>87  |    |         | ۵     |
| 新建                                                                                                    | 機作           | 政策专管理 帮助                       |          |    |         |       |
| 总验性评估资质                                                                                                    | 设备仪器清单 组表    | R48                            |          |    |         |       |
| ☆甲级资质申请                                                                                                    | @ 1810 @ 80# | → 编辑 → 清空 🔮 模型导入 🔝 下板模型 过滤:    | 设备名称关键字  |    |         |       |
| <b>新设(2016年)</b>                                                                                                    | 序号           | 设备仪器名称                         | 单位       | 数量 | 设备仪器规则  | 養注    |
|                                                                                                    | * 1          | 野外调查设备                         | <b>^</b> | 2  | 野外调查设备  |       |
|                                                                                                    | 2            | 监测测试仪器                         | *        | 3  | 监测测试仪器  |       |
|                                                                                                    | 3            | 计算机及制图                         | 台        | 1  | 计算机及制图  |       |
|                                                                                                    | 4            | 測量定位设备                         | <b>^</b> | 3  | 測量定位设备  |       |
|                                                                                                    | 5            | 物研結研設會                         | #        | 4  | 物理結理设备  |       |
|                                                                                                    | 6            | 工作车船                           | 台        | 1  | 工作车船    |       |
|                                                                                                    | 7            | 质量检测设备                         | *        | 2  | 医扁松测设备  |       |
|                                                                                                    | 8            | 環紙土物拌设會                        | *        | 5  | 清凝土搅拌设备 |       |
|                                                                                                    | 9            | 纲教制作设备                         | 台        | 3  | 明的制作设备  |       |
|                                                                                                    | 10           | 用續设备                           | *        | 6  | 用装设备    |       |
|                                                                                                    | 11           | 设计软件                           | <b>^</b> | 8  | 设计软件    |       |
|                                                                                                    | 12           | 其他                             | <b>^</b> | 1  | 利信      |       |
|                                                                                                    |              |                                |          |    |         |       |
| 王程勘查资质                                                                                                    |              |                                |          |    |         |       |
| ② 工程设计资质                                                                                                    |              |                                |          |    |         |       |
| 工程施工资质                                                                                                    |              |                                |          |    |         |       |
| 10 工程监理资质                                                                                                    | 急险性评估资质-申请=  | 8 附表1-技术人员 附表2-设备仪器 行政审批申请书    |          |    |         |       |

图 4-15 设备仪器清单

# (5)行政审批申请书

| 行  | 政审批项目名称 |    | 施工新设  |      |    |   |
|----|---------|----|-------|------|----|---|
|    | 密级      | 普通 | •     | 紧急程度 | 普通 | * |
|    | 行政区域    |    |       |      |    |   |
|    | 电子邮箱    |    |       | 传真   |    |   |
|    | 手机号码    |    |       | 邮编   |    |   |
|    | 住址      |    |       |      |    |   |
| 单位 | 委托代理人   |    | 身份证号码 |      |    |   |
| 申请 | 电子邮箱    |    |       |      |    |   |
|    | 联系电话    |    |       | 邮编   |    |   |
|    | 单位地址    |    |       |      |    |   |
|    | 单位名称    |    |       | 法人代表 |    |   |

图 4-16 行政审批申请书

4、编辑工作业绩

点击资质申请书第三页的"增加"按钮,可弹出添加"工作业绩"对话框,填写基本信息并上传附件(其中带"\*"号的为必须附件),点击"确定"可添加一条工作业绩,如图 4-17。

| 🔮 工作业绩      |                      |         |   |          | ×    |
|-------------|----------------------|---------|---|----------|------|
| 项目名称        |                      |         |   |          |      |
| 业主单位        |                      | -       |   |          |      |
| 完成时间(年月)    |                      | 年       | 月 | 项目规模     | *    |
| 工作内容        | 输入内容须                | 在100字以内 |   |          |      |
| 验收(评审)专家组长  |                      |         |   | 合同额(万元)  |      |
| 保护人员(人)     |                      |         |   | 保护财产(万元) |      |
| 业务手册        |                      |         |   |          |      |
| 扫描件列表       |                      | Ð       |   |          |      |
| 👌 *合同或委托书、  | 中标文件                 | *       |   |          |      |
| 🖻 地质灾害治理工程  | 星项目 <mark>备案表</mark> |         |   |          |      |
| 🖻 业务手册 (报告部 | 封面)                  |         |   |          |      |
| 🖻 专家验收意见    |                      |         |   |          |      |
| 🖻 业绩(项目)规模证 | E明材料                 |         |   |          |      |
| 🗁 工程支付款项发票  | Ę                    |         |   |          |      |
| 📄 其他        |                      |         |   |          |      |
|             |                      |         |   |          |      |
|             |                      |         |   |          |      |
| <u></u>     |                      |         |   |          |      |
|             |                      |         |   |          | 确定取消 |

图 4-17 添加工作业绩

在资质申请书第三页选中业绩记录点击"编辑"按钮,可编辑当前工作 业绩,点击左下角的【上一条】按钮可快速切换到上一条记录的业绩信息, 点击【下一条】按钮可快速切换到下一条记录的业绩信息,如图 4-18。

| 项目名称         | 北京市通州  | 区地下  | 管网应急指挥 | 系统       |       |  |
|--------------|--------|------|--------|----------|-------|--|
| 业主单位         | 北京市通州  | 区城管  | 分局     |          |       |  |
| 完成时间(年月)     | 2011   | 年 12 | 月      | 项目规模     | 大型    |  |
| 工作内容         |        |      | 通州地下管网 | 系统       |       |  |
| 验收(评审)专家组长   | 王平     |      |        | 合同额(万元)  | 2000  |  |
| 保护人员(人) 5000 |        | 5000 |        | 保护财产(万元) | 50000 |  |
| 业务手册         | 有      |      |        |          |       |  |
| 扫描件列表        |        | Ð    |        |          |       |  |
| 😑 *合同或委托书、   | 中标文件   | *    |        |          |       |  |
| 合同           |        |      |        |          |       |  |
| 📂 地质灾害治理工    | 程项目备案表 |      |        |          |       |  |
| 😑 业务手册 (报告   | 封面)    |      |        |          |       |  |
| 🕑 专家验收意见     |        |      |        |          |       |  |
| 🗾 业绩(项目)规模词  | 正明材料   | _    |        |          |       |  |
| 」 工程支付款项发    | 票      | _    |        |          |       |  |
| ⊇ 其他         |        |      |        |          |       |  |
|              |        |      |        |          |       |  |

图 4-18 编辑工作业绩

资质申请书第三页选中业绩记录点击【删除】按钮,可删除当前选中的 工作业绩。

5、编辑技术人员

点击附表一-技术人员的"增加"按钮,可弹出添加"技术人员"对话框,填写基本信息并上传附件(其中带"\*"号的为必须附件),点击"确定" 可添加一条技术人员信息,如图 4-19。

| 姓名                                                                                                    |                                  | 性别  | -                | 年龄   |   |
|----------------------------------------------------------------------------------------------------|----------------------------------|-----|------------------|------|---|
| 身份证号                                                                                                    | 1                                |     | 从事地质灾害防治<br>工作年限 |      | 4 |
|                                                                                                    |                                  | ß   | 完校学习情况           |      |   |
| 毕业院校                                                                                                    |                                  |     | 毕业时间(年)          |      |   |
|                                                                                                    |                                  | 专业排 | 5术职称/职务资格        |      |   |
| 等级                                                                                                    | •                                | 专业  |                  | 任职时间 |   |
| 备注                                                                                                    |                                  |     |                  |      |   |
| <ul> <li>扫描件列表</li> <li> <ul> <li>★技术人员身份</li> <li>★技术人员专业</li> <li>★技术人员专业</li> <li>*技业证</li> <li>聘用合同</li> <li>社保缴纳证明</li> <li>高级技术人员头</li> </ul> </li> </ul> | 证(正、反面)<br>技术职称/职务…<br>业绩证明材料(5… |     |                  |      |   |

#### 图 4-19 添加技术人员

技术人员界面选中技术人员记录点击"编辑"按钮,可编辑当前技术人员信息,点击左下角的【上一条】按钮可快速切换到上一条记录的人员信息, 点击【下一条】按钮可快速切换到下一条记录的人员信息,如图 4-20。

| X±A                                                                                                    |                                                          | 性别       | 男 *              | 年龄   | 26   |
|----------------------------------------------------------------------------------------------------|----------------------------------------------------------|----------|------------------|------|------|
| 湯份证号                                                                                                    |                                                          |          | 从事地质灾害防治<br>工作年限 | 5    |      |
|                                                                                                    |                                                          | 1        | 院校学习情况           |      |      |
| 料业院校                                                                                                    | 清华大学                                                     |          | 毕业时间(年)          | 2011 |      |
|                                                                                                    |                                                          | 专业       | 支术职称/职务资格        |      |      |
| 等级                                                                                                    | 高级                                                       | 专业       | 工程地质             | 任职时间 | 2011 |
| 备注                                                                                                    |                                                          |          |                  |      |      |
| 扫描性列号                                                                                                    | <del>6</del>                                             | Via el l |                  |      |      |
| <ul> <li>扫描件列表</li> <li>*技术</li> <li>■ *技术</li> <li>● *技术</li> <li>■ 2</li> <li>● *毕业</li> </ul>                               | <sup>友</sup><br>人员身份证(正、反…<br>人员专业技术职称/职…<br>?<br>证      |          |                  |      |      |
| 扫描件列引<br>*技术<br>【 1<br>*技术<br>【 2<br>*技术<br>【 2<br>*技术<br>【 2<br>*<br>*<br>*<br>*<br>*<br>*<br>*<br>*<br>*<br>*<br>*<br>*<br>* | <sup>友</sup><br>人员身份证(正、反…<br>人员专业技术职称/职…<br>?<br>证<br>↓ |          |                  |      |      |

#### 图 4-20 编辑技术人员

技术人员列表中选中人员记录点击【删除】按钮,可删除当前选中的技术人员信息。

技术人员界面点击【清空】按钮,可清空技术人员列表中的全部记录。

技术人员添加支持模板一键导入功能,点击【下载模板】按钮下载"技术人员模板.xls"模板文件,按照模板的格式填写技术人员信息,如图 4-21。

技术人员界面点击【模板导入】导入技术人员模板文件。

| <ul> <li>※ 前辺</li> <li>単合 加切</li> <li>・</li> <li>・</li> <li< th=""><th>ast<br/>BIU.</th><th>田+1<br/>字体</th><th><math> \mathbf{u} \cdot \mathbf{x}  = \frac{ \mathbf{u} \cdot \mathbf{x} }{ \mathbf{x} \cdot \mathbf{x} } = \frac{ \mathbf{u} \cdot \mathbf{x} }{ \mathbf{x} \cdot \mathbf{x} } = \frac{ \mathbf{u} \cdot \mathbf{x} }{ \mathbf{u} \cdot \mathbf{x} } = \frac{ \mathbf{u} \cdot \mathbf{x} }{ \mathbf{u} \cdot \mathbf{x} }</math></th><th><ul> <li>●・</li> <li>●・</li> <li< th=""><th>148</th><th>京 (11)<br/>株式 (11)<br/>株式 (11)<br/>株式<br/>株式<br/>株式<br/>株式<br/>株式<br/>株式</th><th></th><th><ul> <li>●</li> <li>●</li></ul></th><th>自动求和 ~<br/>城元 ~ 38<br/>南除 ~ 5</th><th>A T 1</th><th>CHILDS &amp;</th></li<></ul></th></li<></ul> | ast<br>BIU. | 田+1<br>字体 | $ \mathbf{u} \cdot \mathbf{x}  = \frac{ \mathbf{u} \cdot \mathbf{x} }{ \mathbf{x} \cdot \mathbf{x} } = \frac{ \mathbf{u} \cdot \mathbf{x} }{ \mathbf{x} \cdot \mathbf{x} } = \frac{ \mathbf{u} \cdot \mathbf{x} }{ \mathbf{u} \cdot \mathbf{x} } = \frac{ \mathbf{u} \cdot \mathbf{x} }{ \mathbf{u} \cdot \mathbf{x} }$ | <ul> <li>●・</li> <li>●・</li> <li< th=""><th>148</th><th>京 (11)<br/>株式 (11)<br/>株式 (11)<br/>株式<br/>株式<br/>株式<br/>株式<br/>株式<br/>株式</th><th></th><th><ul> <li>●</li> <li>●</li></ul></th><th>自动求和 ~<br/>城元 ~ 38<br/>南除 ~ 5</th><th>A T 1</th><th>CHILDS &amp;</th></li<></ul> | 148   | 京 (11)<br>株式 (11)<br>株式 (11)<br>株式<br>株式<br>株式<br>株式<br>株式<br>株式 |                      | <ul> <li>●</li> <li>●</li></ul> | 自动求和 ~<br>城元 ~ 38<br>南除 ~ 5 | A T 1          | CHILDS & |
|----------------------------------------------------------------------------------------------------|-------------|-----------|----------------------------------------------------------------------------------------------------|----------------------------------------------------------------------------------------------------|-------|------------------------------------------------------------------|----------------------|----------------------------------------------------------------------------------------------------|-----------------------------|----------------|----------|
| В                                                                                                    | c           | Jx        | D                                                                                                    | E                                                                                                    |       | Ŧ                                                                | G                    | н                                                                                                    | I                           | j.             | к        |
| 姓名                                                                                                    | 11.54       |           | 身份证号                                                                                                    | K                                                                                                    | 按学习情况 | Language                                                         |                      | 专业技术职辞: 肥务资格                                                                                                    |                             | 从事地后实<br>当防治工作 | -        |
|                                                                                                    | 68          |           |                                                                                                    | 李业院6<br>連代十帝                                                                                                    | t     | 华亚时间(年)<br>2011                                                  |                      |                                                                                                    | 任肥时间                        | Bill           | -        |
|                                                                                                    | カ           | 52        |                                                                                                    | 相学人子                                                                                                    |       | 2011                                                             | (m) = 1K<br>(m) + 1k | 土住/6四                                                                                                    | 2011                        | 6              | -        |
|                                                                                                    | 10          | 33        |                                                                                                    | 浙江大学                                                                                                    |       | 2015                                                             | 17/18                | <b>环境性质</b>                                                                                                    | 2015                        | 2              |          |
|                                                                                                    | 男           | 45        |                                                                                                    | 中国人民大学                                                                                                    |       | 2014                                                             | 初始                   | 岩土工程                                                                                                    | 2015                        | 2              |          |
|                                                                                                    | 男           | 43        |                                                                                                    | 北京航空航天大学                                                                                                    |       | 2013                                                             | 中級                   | 信构设计                                                                                                    | 2013                        | 7              |          |
|                                                                                                    | 女           | 371       |                                                                                                    | 北京科技大学                                                                                                    |       | 2012                                                             | 高级                   | 工程测量                                                                                                    | 2012                        | 7              |          |
|                                                                                                    | 女           | 37        |                                                                                                    | 燕山大学                                                                                                    |       | 2011                                                             | 高级                   | 工程预算                                                                                                    | 2011                        | 3              |          |
|                                                                                                    | 男           | 51        |                                                                                                    | 清华大学                                                                                                    |       | 2011                                                             | 高级                   | 其他相关专业                                                                                                    | 2100                        | 8              | ¥        |
|                                                                                                    | -           | -         |                                                                                                    |                                                                                                    |       |                                                                  |                      | -                                                                                                    |                             | -              | -        |
|                                                                                                    | -           | -         |                                                                                                    |                                                                                                    |       | -                                                                |                      | -                                                                                                    |                             |                |          |
|                                                                                                    |             | -         |                                                                                                    |                                                                                                    |       |                                                                  |                      |                                                                                                    |                             |                |          |
|                                                                                                    |             |           |                                                                                                    |                                                                                                    |       |                                                                  |                      |                                                                                                    |                             |                |          |
|                                                                                                    |             |           |                                                                                                    |                                                                                                    |       |                                                                  |                      |                                                                                                    |                             |                |          |
|                                                                                                    |             |           |                                                                                                    |                                                                                                    |       |                                                                  |                      |                                                                                                    |                             |                |          |

图 4-21 技术人员模板

6、编辑设备仪器

设备仪器界面点击【增加】按钮,可弹出添加"设备仪器"对话框,填 写设备基本信息并上传附件(其中带"\*"号的为必须附件),点击【确定】 按钮可添加一条设备仪器信息,如图 4-22。

|   | 设备       | 仪器         |   |        |     |
|---|----------|------------|---|--------|-----|
| 2 | 备仪器      | <b>招</b> 称 |   | 设备仪器类别 |     |
|   | 单位       | ž          |   | - 数量 - |     |
|   | 备注       | E          |   |        |     |
|   | 扫描       | <br>件列表    | Ð |        |     |
| Þ | <u>.</u> | 购置发票或调拨单   | * |        |     |
|   | 📄 t      | 租赁合同       |   |        |     |
|   | 1        | 替代设备证明材料   |   |        |     |
|   | 2        | 其他         |   |        |     |
|   |          |            |   |        |     |
|   |          |            |   |        |     |
|   |          |            |   |        |     |
|   |          |            |   |        |     |
|   |          |            |   |        |     |
| _ |          |            |   |        |     |
|   |          |            |   |        | 确定取 |

图 4-22 添加设备仪器

设备仪器界面选中设备仪器记录点击【编辑】按钮,可编辑当前设备仪器信息,点击左下角的【上一条】按钮可快速切换到上一条记录的设备仪器信息,点击【下一条】按钮可快速切换到下一条记录的设备仪器信息,如图 4-23。

| -         | 设  | 备仪器        |            |        |    |        | ×    |
|-----------|----|------------|------------|--------|----|--------|------|
| 设备仪器名称 野外 |    | 《器名称       | 野外调查设备     | 野外调查设备 |    | 野外调查设备 | •    |
|           | 单位 |            | <u>^</u> - |        | 数量 | 2      |      |
|           | 备  | h注         |            |        |    |        |      |
|           | 扫描 | 苗件列表       |            | ¢      |    |        |      |
| •         | 2  | 购置发        | 票或调拨单<br>  | *      |    |        |      |
|           |    | 相赁合        |            |        |    |        |      |
| -         | -  | 其他         | 用和中的小小     |        |    |        |      |
|           |    |            |            |        |    |        |      |
|           |    |            |            |        |    |        |      |
|           |    |            |            |        |    |        |      |
|           |    |            |            |        |    |        |      |
|           | E- | 옾 <b>-</b> | 下一条        |        |    | τ.     | 锭 取消 |

图 4-23 编辑设备仪器

设备仪器列表中选中人员记录点击【删除】按钮,可删除当前选中的设备仪器信息。

设备仪器界面点击【清空】按钮,可清空设备仪器列表中的全部记录。

设备仪器添加支持模板一键导入功能,点击【下载模板】按钮下载"设备仪器模板.xls"模板文件,按照模板的格式填写设备仪器基本信息,如图 4-24。

设备仪器界面点击【模板导入】按钮导入设备仪器模板文件。

| ×<br>文作 | 日 ち<br>手 开                                                                                       | <ul> <li>         ・         ・         ・</li></ul>                                                                                                    | a模板.xls [兼<br>数据 | 容模式] - Micros<br>审阅 视图              | soft Excel<br>负载测试 团纲                                                        | <b>?</b> 团                       | - □ ×<br>登录         |
|---------|--------------------------------------------------------------------------------------------------|----------------------------------------------------------------------------------------------------|------------------|-------------------------------------|------------------------------------------------------------------------------|----------------------------------|---------------------|
| 和助      | よ<br>1<br>1<br>1<br>1<br>1<br>1<br>1<br>1<br>1<br>1<br>1<br>1<br>1<br>1<br>1<br>1<br>1<br>1<br>1 | 未体     -     11 -     三       B I U ·     A* A*     三       W ·     △·     ▲·     ·       ·     △·     ▲·     ·       ·     ·     ▲·     ·       ·     ·     ▲·     ·       ·     ·     ▲·     ·       ·     ·     ▲·     ·       ·     ·     ▲·     ·       ·     ·     ▲·     · |                  | 常规 ·<br>♀ · % ·<br>*.8 •.98<br>数字 5 | <ul> <li>□ 条件格式 •</li> <li>□ 条用表格格式 •</li> <li>□ 单元格样式 •</li> <li></li></ul> | 智插入 →<br>智 删除 →<br>副 格式 →<br>单元格 | <b>発</b><br>編辑<br>・ |
| D13     |                                                                                                  | $\star$ : $\times \checkmark f_x$ 1                                                                                                    |                  |                                     |                                                                              |                                  | *                   |
| 1       | A                                                                                                | В                                                                                                    | С                | D                                   | E                                                                            | F                                | (*                  |
| 1       | 序号                                                                                               | 设备仪器名称                                                                                                    | 单位               | 数里                                  | 设备仪器类别                                                                       | 备注                               |                     |
| 2       | 1                                                                                                | 野外调查设备                                                                                                    | 个                | 2                                   | 野外调查设备                                                                       |                                  |                     |
| 3       | 2                                                                                                | 监测测试仪器                                                                                                    | 套                | 3                                   | 监测测试仪器                                                                       |                                  |                     |
| 4       | 3                                                                                                | 计算机及制图                                                                                                    | 台                | 1                                   | 计算机及制图                                                                       |                                  |                     |
| 5       | 4                                                                                                | 测量定位设备                                                                                                    | 个                | 3                                   | 测量定位设备                                                                       |                                  |                     |
| 6       | 5                                                                                                | 物探钻探设备                                                                                                    | 套                | 4                                   | 物探钻探设备                                                                       |                                  |                     |
| 7       | 6                                                                                                | 工作车船                                                                                                    | 台                | 1                                   | 工作车船                                                                         |                                  |                     |
| 8       | 7                                                                                                | 质量检测设备                                                                                                    | 套                | 2                                   | 质量检测设备                                                                       |                                  |                     |
| 9       | 8                                                                                                | 混凝土搅拌设备                                                                                                    | 套                | 5                                   | 混凝土搅拌设备                                                                      |                                  |                     |
| 10      | 9                                                                                                | 钢筋制作设备                                                                                                    | 台                | 3                                   | 钢筋制作设备                                                                       |                                  |                     |
| 11      | 10                                                                                               | 吊装设备                                                                                                    | 套                | 6                                   | 吊装设备                                                                         |                                  |                     |
| 12      | 11                                                                                               | 设计软件                                                                                                    | 个                | 8                                   | 设计软件                                                                         |                                  |                     |
| 4       | ÷.                                                                                               | Sheet1 (+)                                                                                                    |                  |                                     |                                                                              |                                  | Þ                   |
| 就绪      |                                                                                                  |                                                                                                    |                  |                                     | II II                                                                        | - 1                              | + 100%              |

图 4-24 设备仪器模板

7、保存、删除

点击工具栏【保存】和【删除】按钮,可执行保存和删除操作,如图 4-25。

| 主页                                                                                 |                                       |                                     |                                       |
|------------------------------------------------------------------------------------|---------------------------------------|-------------------------------------|---------------------------------------|
| <ul> <li>□ 危险性评估 № 工程勘查</li> <li>⑦ 工程设计</li> <li>◎ 工程设计</li> <li>◎ 工程选理</li> </ul> | □ □ □ □ □ □ □ □ □ □ □ □ □ □ □ □ □ □ □ | <ul><li> 数据库备份数据库还原 报盘导入 </li></ul> | ● ● ● ● ● ● ● ● ● ● ● ● ● ● ● ● ● ● ● |
| 新建                                                                                 | 操作                                    | 数据库管理                               | 帮助                                    |

| 图 4-23 不行、 加防 | 图 | 4-25 | 保存、 | 删除 |
|---------------|---|------|-----|----|
|---------------|---|------|-----|----|

保存:编辑申请信息后,点击【保存】按钮对信息进行保存,保存时对 已填写申请信息进行长度、填写规范进行校验,对不符合要求的填写字段进 行提示。

删除: 左侧导航栏选中申请节点后,点击【删除】按钮可删除当前选中的节点的申请信息,删除信息后重新加载申请列表。

8、打印

选中申请节点后,点击【打印】按钮,生成申请书打印预览窗口,通过切换上部或底部的标签页浏览不同的申请书信息,如图 4-26。

|                             | 收到中请日期 | 受理申请日知 |                   |
|-----------------------------|--------|--------|-------------------|
|                             | 地质灾    | 害资质    |                   |
|                             | 申讨     | 青书     |                   |
|                             |        |        |                   |
| 141111-011<br>申請书 技术人员 記録仪器 |        |        | 10 🖬 🖬 2005 - 🕴 + |

图 4-26 打印界面

点击【保存】按钮,可以选择将当前申请书信息保存为 PDF 格式,文件 名称格式为: [单位名称]+资质类别+资质等级+申请类型+年月日+顺序号。

9、生成报盘

将已填写的申请书信息生成报盘文件(Access(.mdb)数据库),用于上报审批。生成报盘前将对申请信息再次进行数据检查,通过则生成报盘,否则弹出检查结果列表。

#### 第三节 数据检查

用于对申请书的必填项、字段长度、附件是否上传、人员超龄等信息进 行检查。导航列表中选择申请节点后,点击【数据检查】按钮可按照检查规 则对申请信息进行检查,检查通过后则弹出"检查通过"的提示信息,检查 不通过则弹出"数据检查结果"信息,如图 4-25 所示。

| 拖动列标题到此处根据该列分组 |      |         |      |  |  |  |  |
|----------------|------|---------|------|--|--|--|--|
| 序号             | 检查规则 | 检查项     | 检查结果 |  |  |  |  |
| 1              | 字段必埴 | 法定代表人   | 未填写  |  |  |  |  |
| 2              | 字段必填 | 法定代表人职务 | 未填写  |  |  |  |  |
| 3              | 字段必埴 | 法定代表人职称 | 未填写  |  |  |  |  |
| 4              | 字段必埴 | 技术负责人   | 未填写  |  |  |  |  |
| 5              | 字段必填 | 技术负责人职务 | 未填写  |  |  |  |  |
| 6              | 字段必填 | 技术负责人职称 | 未填写  |  |  |  |  |
| 7              | 字段必埴 | 地址      | 未填写  |  |  |  |  |
| 8              | 字段必填 | 邮编      | 未填写  |  |  |  |  |
| 9              | 字段必填 | 电话      | 未填写  |  |  |  |  |
| 10             | 字段必填 | 传真      | 未填写  |  |  |  |  |
| 11             | 今和冰洁 | Email   | 土枯豆  |  |  |  |  |

图 4-25 数据检查

数据检查结果界面点击左下角【保存检查结果】按钮,将检查结果以 Excel(.xls)文件的格式进行导出保存。

# 第四节 数据库管理

"数据库管理"模块主要由数据库备份、数据库还原组成,如图 4-26。

|   | <ul> <li>□ 危险性评估 № 工程勘查</li> <li>新建 Ø 工程设计 ● 工程施工</li> <li>□ 工程监理</li> </ul> | 保存 删除 打印 数据检查 生成报盘 | ● 20 10 10 10 10 10 10 10 10 10 10 10 10 10 |
|---|------------------------------------------------------------------------------|--------------------|---------------------------------------------|
| 1 | 新建                                                                           | <b>操作</b>          | 帮助                                          |

图 4-26 数据库管理

数据库备份:将当前报盘软件的数据库备份到本地磁盘的自定义目录,

便于进行数据库还原工作。

数据库还原:用于还原已有的报盘数据库,数据库还原支持清空还原和 追加还原两种方式还原,如图 4-27。

| •                                                                         | 全国地质支客资质中清报盘软件                                                                                                    | - 8 X |
|---------------------------------------------------------------------------|----------------------------------------------------------------------------------------------------|-------|
| 主页                                                                        |                                                                                                    | ۵     |
| ARATA DIRA<br>DIRATA DIRA<br>DIRATA DIRA<br>DIRATA<br>TRATA               | 読作         読作         読載         読         読         読         ご         ご <th></th> |       |
| 📕 危险性评估资质                                                                 | · 如                                                                                                    |       |
| ★ 甲級武術申請<br>新信(2016年)<br>前時(2016年)<br>支援(2016年)<br>計任(2016年)<br>注援(2016年) | 030+###     25+####       地质灾     255年       市店     255年       第空記録     255万       第空記録     255万       第空記録     255万       第空     26       (新设)     1       * # 4 世 2785 + 2541 社 知行公共     1                                                                                                    |       |
| 王程助查资质                                                                    |                                                                                                    |       |
| ② 工程设计资质                                                                  | 5 2 5 2 7 C                                                                                                    |       |
| ◎ 工程施工资质                                                                  | <u>展 集 成</u><br>正作編号                                                                                                    |       |
| 120 工程监理资质                                                                | 急给性评估资质·申请书 附表1-技术人员 附表2-设备仪器 行成审批申请书                                                                                                    |       |

图 4-27 数据库还原

清空还原:清空当前的报盘软件的数据库后,再进行数据还原。

追加还原:基于当前报盘软件的数据进行追加还原,当数据库中存在相同的申请时,则弹出对话框提示是否导入或替换,如图 4-28。

| •7                                                                         | 全面地质文客资质中调报盘软件                                            | - # X |
|----------------------------------------------------------------------------|-----------------------------------------------------------|-------|
|                                                                            | 日 二 一 一 一 一 一 一 一 一 一 一 一 一 一 一 一 一                       | ۵     |
| - 危险性评估资质                                                                  | 11页 140年说明 新设申请业权的用的材料 141一页 141三页 141三页 141三页 141日页 1814 |       |
| ★ 甲級資质曲導<br>新後(2016年)<br>發展(2016年)<br>安夏(2016年)<br>計形近(2016年)<br>注明(2016年) |                                                           |       |
| 王程助查资质                                                                     |                                                           |       |
| ②工程设计资质                                                                    | 秦 冀 等 鼓 平政                                                |       |
| I程施工资质                                                                     | 2 % A %                                                   |       |
| 13 工程监理资质                                                                  | 地给世评估资质·申请书 树枝1-技术人员 附表2-设备03器 行成审批申请书                    |       |

图 4-28 追加还原

替换: 替换报盘软件中相同申请的数据;

不替换: 不替换报盘软件中相同申请的数据, 不导入当前备份的数据库数据;

后续全部使用相同操作:勾选后则后续存在相同申请时直接进行当前执 行的操作(替换或不替换),不再弹出确认对话框。

# 第五节 帮助

"帮助"模块主要由操作说明和关于两项组成,如图 4-29。点击【操作 说明】按钮,可查看系统使用手册,如图 4-30;点击【关于】按钮,可查看 软件的系统版本及下载地址,如图 4-31。

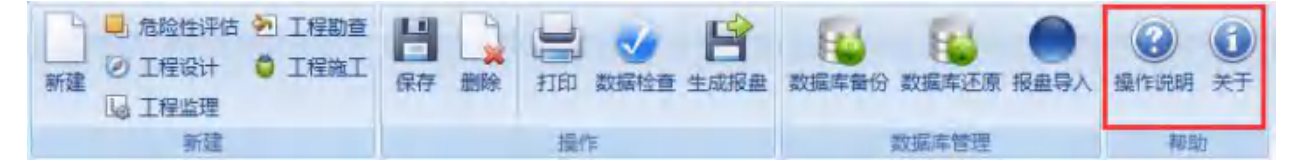

图 4-29 系统帮助

| 28 全国地质灾害资质申请报盘软件使用手册                                                                                                    |                                                                                                    | 3 |
|----------------------------------------------------------------------------------------------------|----------------------------------------------------------------------------------------------------|---|
| ● □ □ □ □ □ □ □ □ □ □ □ □ □ □ □ □ □ □ □                                                                                                    | 一<br>で<br>-<br>-<br>-<br>-<br>-<br>-<br>-<br>-<br>-<br>-<br>-<br>-<br>-                                                     |   |
| 目录 (C) 索引 (M) 搜索 (S) 收 ↓ ↓<br>□ 1 空號(HH)<br>② 1.1 软件运行环境<br>③ 1.2 安裝步骤<br>③ 1.3 卸载步骤<br>□ 2 使用说明<br>□ 2 2.1 新建<br>③ 2.1.1 新设<br>③ 2.1.2 变更<br>③ 2.1.3 延续<br>③ 2.1.5 注销<br>③ 2.2 操作<br>③ 2.3 数据库管理<br>③ 2.4 帮助 | 安装说明<br>全国地质灾害资质申请报盘软件是基于.NET 4.0环境的进行安装<br>和运行,目前推出了集成.NET 4.0的安装包和未集成.NET4.0的安<br>装包,您可根据客户端是否已经安装了.NET4.0环境选择相应的<br>安装包。 | * |

图 4-30 操作说明

| 👻 关于 🛛 🗙 🗙                                                            |
|-----------------------------------------------------------------------|
| 1 全国地质灾害资质申请报盘软件                                                      |
| 系统版本:1.0.0(正式版)<br>报盘下载地址: <u>http://www.mlr.gov.cn/bsfw/xzfw/xz/</u> |

图 4-31 软件信息

# 常见问题解答

# 问题一:

在 Win7/Win8 或 Win10 的操作系统中,报盘安装收首次启动后,可能软件提示:'连接数据库失败"或新建一个申请,提示数据库连接失败,如下图所示:

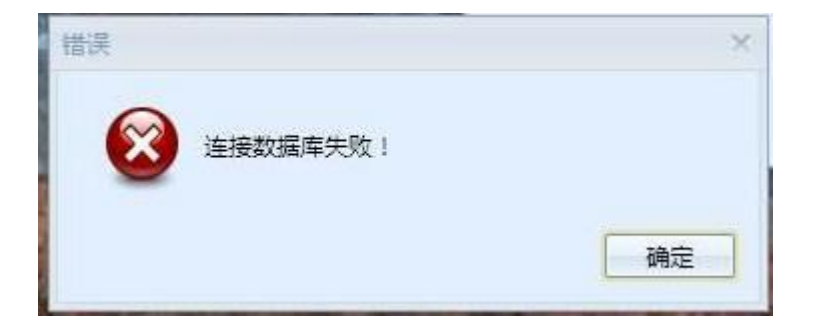

#### 发生原因:

由于系统权限问题导致无法访问数据库

#### 解决方法:

**方法一:**桌面报盘图标、右键-属性-兼容性,勾选以兼容模式运行这个程序,如下图 所示:

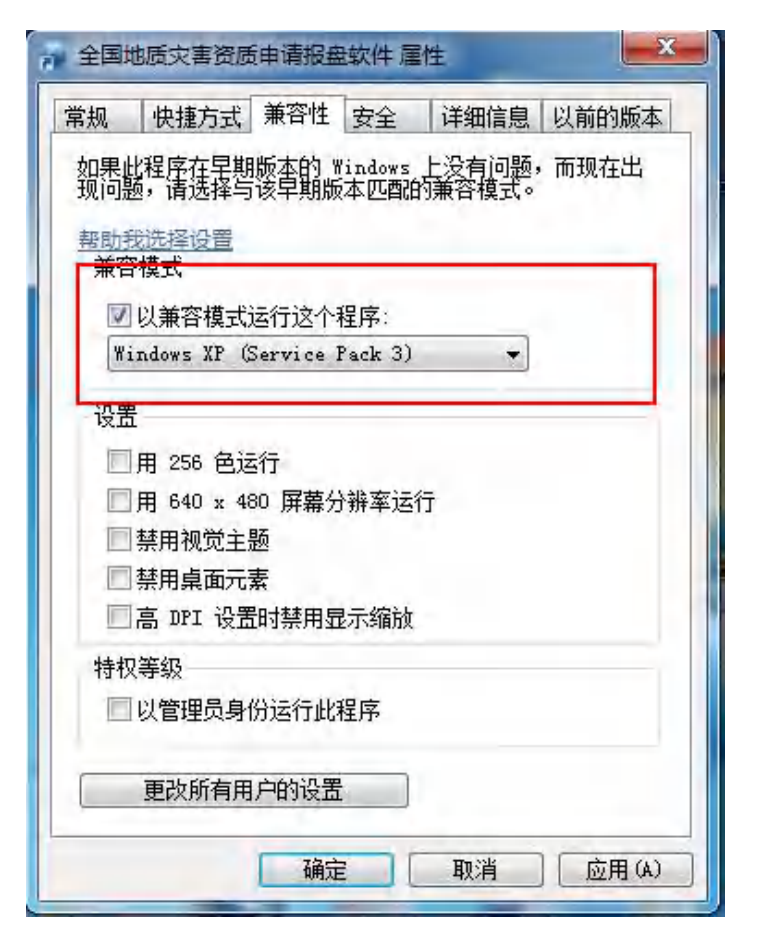

方法二:使用 Administrator 用户进入操作系统,然后在启动报盘软件即可,若未启动 Administrator 用户可参考下面的操作步骤启动,例:win7 旗舰版 Administrator 启动方法如下:

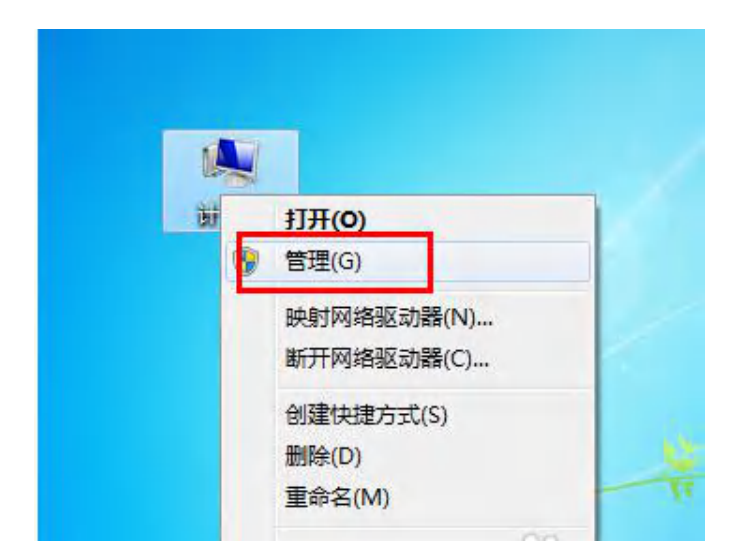

步骤 1: 使用鼠标右键点击计算机并选择管理选项, 如图:

步骤 2: 选择本地用户和组, 如图:

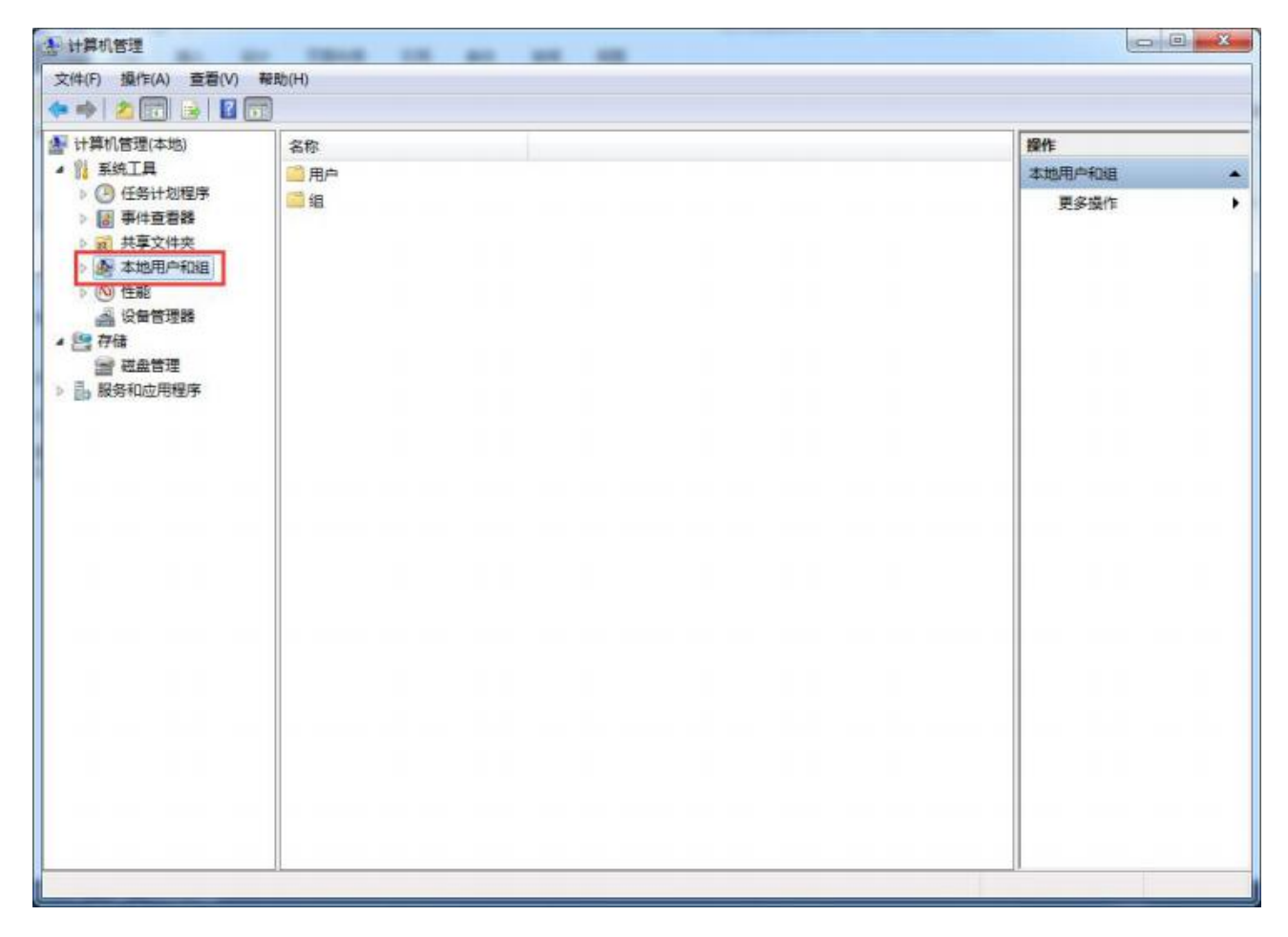

步骤 3: 双击左侧用户文件夹,进入用户页面,如下图所示:

|                                                                                                    | 去称                                      | 全名                    | 描述                                                             | 操作   |  |
|----------------------------------------------------------------------------------------------------|-----------------------------------------|-----------------------|----------------------------------------------------------------|------|--|
| <ul> <li>N 系统工具</li> <li>① 任务计划程序</li> <li>③ 東件查看器</li> <li>③ 其序文件共</li> <li>④ 本地用户印刷</li> <li>④ 相</li> <li>④ 復</li> <li>④ 役幣</li> <li>▲ 设备管理器</li> <li>▲ 设备管理器</li> <li>● 副 服务和应用程序</li> </ul> | Administrator<br>arcgis<br>Guest<br>HOU | ArcGIS Server Account | 管理计算机域的内置帐户<br>Account for running the ArcGI<br>供来赛访问计算机或访问域的内 | 更多操作 |  |

步骤 4: 把账户已禁用前面的勾取消,点击确定然后重新启动,已 Administrator 进入即可。

| Admin Admin                                                                                                    | nistrator          |  |
|----------------------------------------------------------------------------------------------------|--------------------|--|
| 全名冏):<br>描述冏):                                                                                                    | 管理计算机 (域)的内置帐户     |  |
| 用户下次登                                                                                                    | √录时须更改密码(M)        |  |
| <ul> <li>□ 州/ 1852</li> <li>□ 小/ 1852</li> <li>□ 小/ 18</li></ul> | /曲中)<br>[個]<br>(B) |  |
| □ 帐户已锁定                                                                                                    | 2(0)               |  |
|                                                                                                    |                    |  |